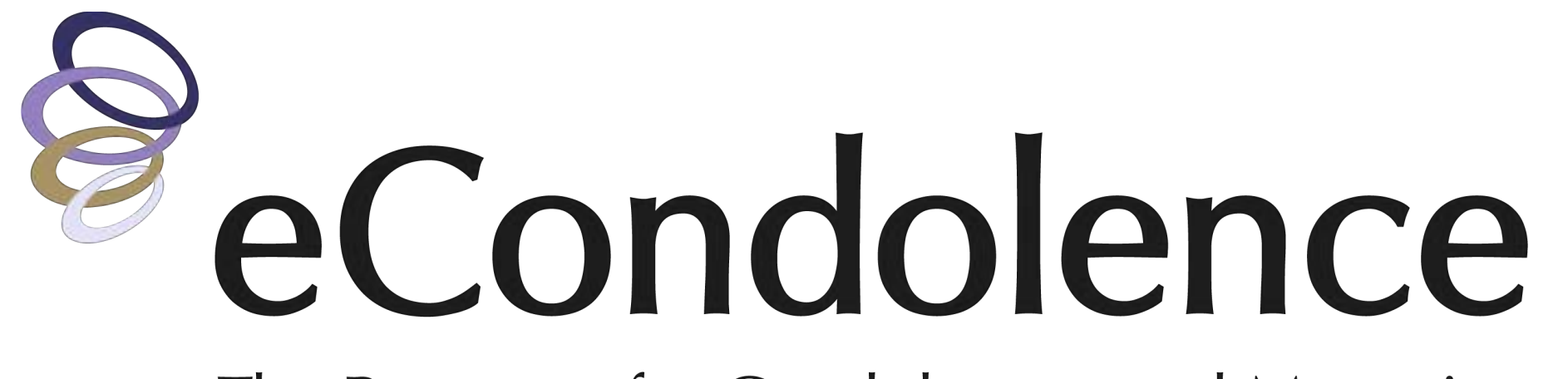

The Resource for Condolences and Mourning

# Viewneral® Scheduled Gatherings Guide

For assistance please call 877.362.3266 or email service@econdolence.com

## How to Get Started

Welcome to the eCondolence Scheduled Gatherings guide. Here you will find step-by-step instructions for setting up Scheduled Gatherings for your families. **Please note: this allows you to schedule a Virtual Gathering** *in advance* for the family for a single event.

Once the Scheduled Gathering is entered into the system, the designated coordinator will receive correspondence regarding the hosting and sharing links as well as the ability to start the Virtual Gathering directly from the email.

### Log In to Your Funeral Home's Account

Login to your eCondolence.com account and select "**FH Management**" at the top of the page, then click on your funeral home's name. Once on the dashboard, you will see the Gatherings box. You may also select Gatherings from the Viewneral® drop-down menu.

**PLEASE NOTE:** 

The designated coordinator of the Scheduled Gathering must have the Zoom app installed prior to starting the Virtual Gathering.

If you have any questions, please contact us at 877.362.3266.

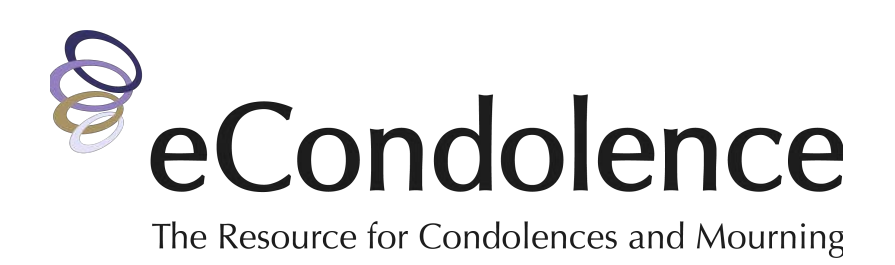

## **Configure Administrative Email Settings for Your Funeral Home**

Before creating a Scheduled Gathering, please edit your email settings.

- 1. On the Gathering Accounts page select the "Email Settings" tab.
- 2. Select "EDIT" to the right of "Shared Email Settings".
- 3. Change the "Reply-to Email Address". This is the email address that the family may reply to when they receive an automated email about their gathering.
- 4. Next, input the funeral home email address(es) you would like to receive copies of each email sent to the family:
  - a. Copied (CC) on each email
  - b. Blind copied (BCC) on each email
- 5. Once you have input the email addresses you would like to receive correspondence, click "**SAVE**".

|              | Gat          | hering A     | ccount      | s Email Sett           | ings            |
|--------------|--------------|--------------|-------------|------------------------|-----------------|
| DASHBOARD +  | PROFILE +    | VIEWNERAL® • | AFTERCARE > | ARRANGEMENT CENTER >   | FUNERAL PLANS + |
| ACCOUNTS >   | EMAIL SET    | TINGS - 1    |             |                        |                 |
| Shared       | Email Settin | lgs          |             |                        | 2               |
| Reply-to Ema | il Address   |              | 3           | noreply@yourdomain.com |                 |
| CC Email Add | fresses ?    |              | (4)         |                        |                 |
| BCC Email Ac | ddresses ?   |              |             |                        |                 |
|              |              |              | CANCEL      | SAVE 5                 |                 |

If you have any questions, please call us at 877.362.3266 or email service@econdolence.com

## How to Create a Scheduled Gathering

In this step, you will create a Scheduled Gathering on behalf of the family.

- 1. Go to the Gathering Accounts page / "Accounts" tab.
- 2. Select "**CREATE A GATHERING ACCOUNT**" and you will be taken to the Gathering Account Details page.
- 3. Select the "Gathering Type" drop-down menu.
- Select your SCHEDULED Gathering Type; either "SCHEDULED Memorial/Funeral Service" or "SCHEDULED Unveiling/Dedication".
  Once you make a selection, the page will expand allowing you to enter additional details.
- 5. Input the information of the person responsible for hosting the gathering (coordinator). This person will receive the links necessary to start and host the gathering, and the link to invite others to join.
- 6. Enter the following information:
  - a. Deceased Name
  - b. Event Name (what you would like to call the Gathering)
  - c. Date and Time
- 7. Click "SAVE" and a Scheduled Gathering has been created.

Once a Scheduled Gathering has been created, the person designated as the coordinator will receive a confirmation email that a virtual service or dedication gathering has been created.

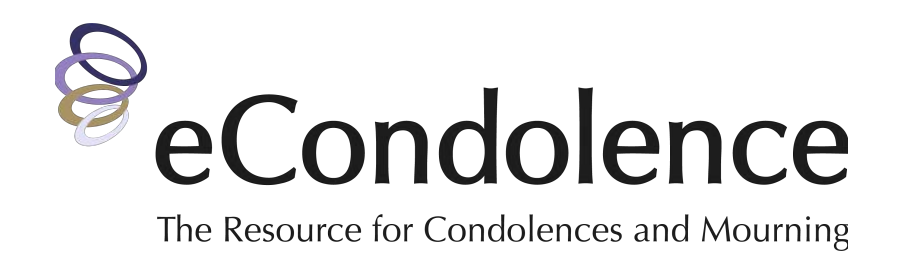

|             |           | Gat          | hering A    | Accounts             |                           |
|-------------|-----------|--------------|-------------|----------------------|---------------------------|
| DASHBOARD + | PROFILE + | VIEWNERAL® + | AFTERCARE > | ARRANGEMENT CENTER + | FUNERAL PLANS +           |
| ACCOUNTS -  | EMAIL SET | TTINGS +     |             | 2                    | CREATE A GATHERING ACCOUN |

| Create a Gathering Account      |                                          |
|---------------------------------|------------------------------------------|
| Gathering Type                  | 3 SCHEDULED Memorial / Funeral Service - |
|                                 | select                                   |
| Coordinator First Name          | Memorial / Funeral Service               |
|                                 | Unveiling / Dedication                   |
| Coordinator Last Name           | SCHEDULED Memorial / Funeral Service     |
| Phone Number                    | SCHEDULED Unveiling / Dedication         |
| Email Address                   | 5                                        |
| Deceased Name                   | First Name Middle Nam Last Name          |
| Event Name                      |                                          |
| Time                            | 06/21/2021 III 12:00 PM *                |
| Timezone                        | (GMT-4:00) Eastern Time (US and Canada)  |
| Record the Event Automatically? |                                          |
|                                 | CANCEL SAVE 7                            |

If you have any questions, please call us at 877.362.3266 or email service@econdolence.com

## What Will the Coordinator Receive?

### **Confirmation Email**

Once a Scheduled Gathering has been created, the person designated to be the coordinator will receive a confirmation email that a virtual service or dedication gathering has been created.

#### **Virtual Gathering Links Email**

The coordinator will receive another email with instructions on how to start and host the virtual gathering. This email will also include an invitation link that can be distributed to family and friends that would like to attend virtually.

- If the service is within the next 5 days, the coordinator will receive an email containing the host and join links shortly after the confirmation email.
- If the service is more than 5 days away, the email containing the host and join links will be sent 5 days prior to the service.

**NOTE:** If you have included an email address from your funeral home to be copied or blind copied on emails (see page 2 of this guide), you will receive a copy of these emails when they go out to the family.

#### **Day of the Service**

The coordinator only needs to access the email containing the "**HOST YOUR SERVICE**" button, click it, and the Virtual Gathering will start. Once the gathering has started, the guests will be able to join.

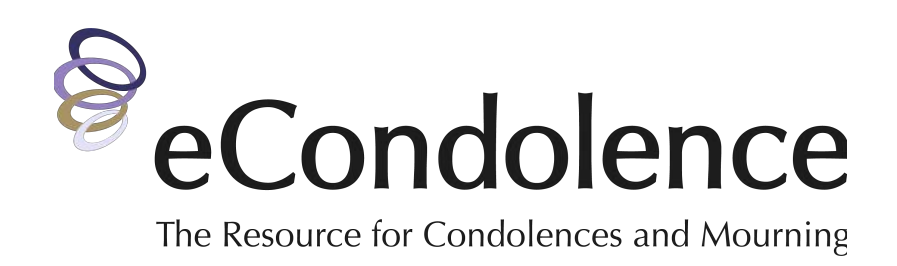

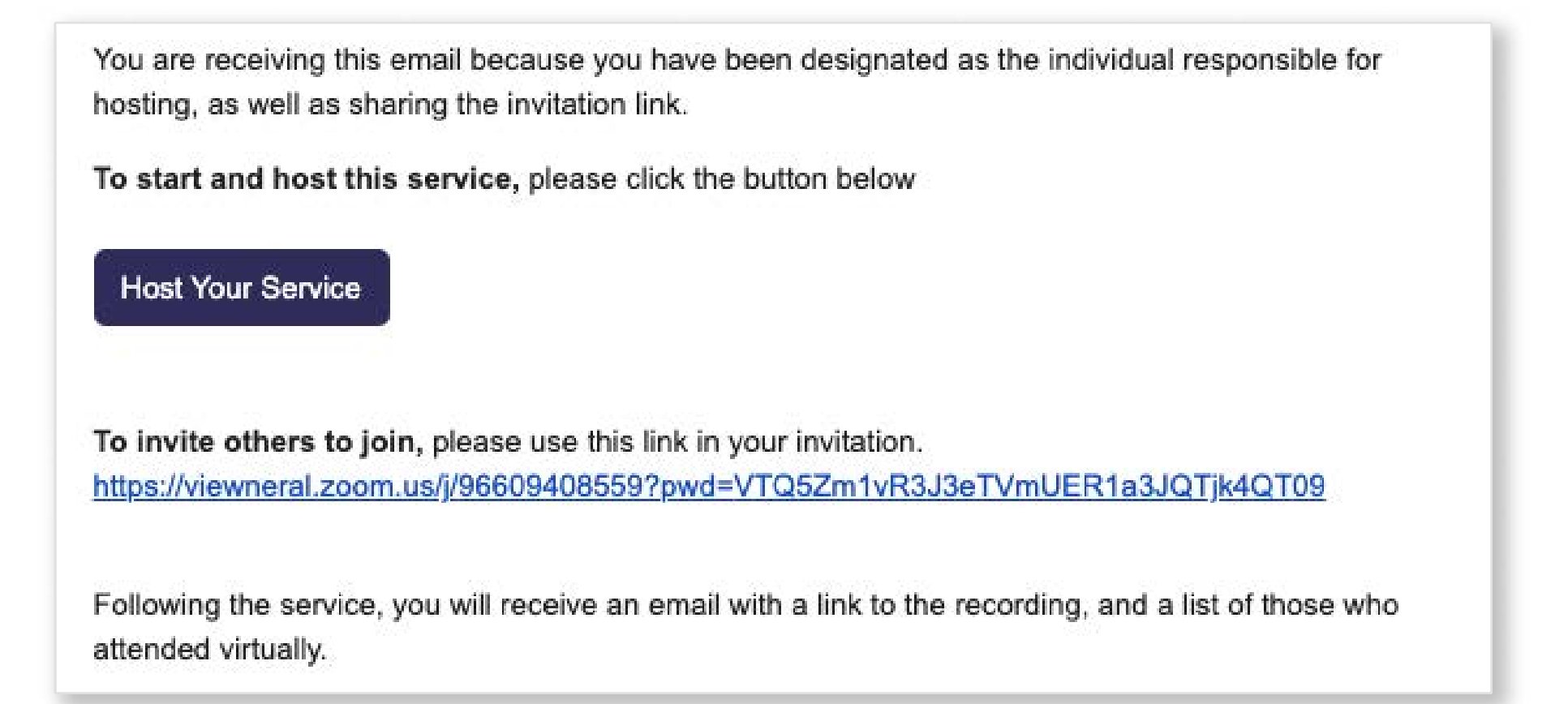

Example email with the host button and invitation link.

### **Following the Service**

At the end of the day, the coordinator will receive an email with a link to the recording of their Virtual Gathering as well as a list of those who attended virtually. This recording will be available to download for 30 days. The coordinator will receive another "Reminder to Download" email 5 days prior to the expiration date.

The coordinator of the Scheduled Gathering must have the Zoom app installed prior to starting the Virtual Gathering.

If you have any questions, please contact us at 877.362.3266.

# What if the Family Wants to Reschedule Their Gathering?

If the family needs to change the date of the service you can easily make changes in the Gathering Account Details.

- 1. Return to the Gathering Accounts page and "Accounts" tab
- 2. Click on the hyperlinked name of the Coordinator. This will take you to the Gathering Account Details page.
- 3. Go to the DATE and TIME of the gathering and make the necessary changes.
- 4. Select the "UPDATE" button.

The coordinator will receive an email that their service or dedication gathering has been rescheduled. Your funeral home will also receive a copy of if you have included a "CC" or "BCC" email address in Email Settings (see page 2 of this guide).

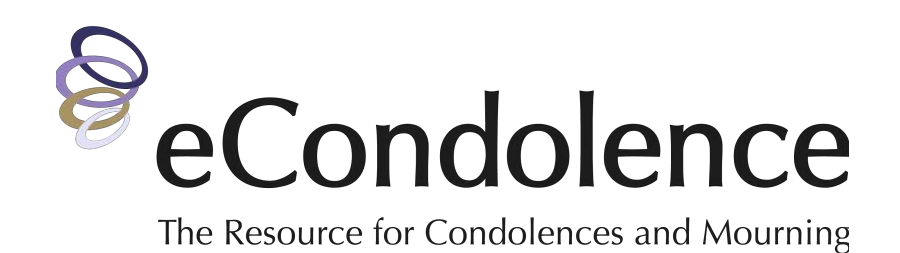

| ACCOUN    |                   | SETTINGS •        |                     |                               | CREATE A C                                             | SATHERING ACCOUN |
|-----------|-------------------|-------------------|---------------------|-------------------------------|--------------------------------------------------------|------------------|
| Name of D | Deceased          | Coordina          | ator Name or Email  | Date Added Range              | ~ R                                                    | ESET SEARCH      |
|           | FULL NAME         | PHONE             | EMAIL               | TYPE                          | DATE                                                   |                  |
|           | Andrea<br>Resnick | (888)888-<br>8888 | andrea@s2brands.com | Memorial / Funeral<br>Service | O<br>Scheduled for<br>Wed, Jun 30, 2021<br>01:00 PM ET | DELETE           |

| ASHBOARD >   | PROFILE + | VIEWNERAL® •                | AFTERCARE +                  | ARRANGEM                             | ENT CENTER +                         | FUNERAL PLAN  | is +       |  |
|--------------|-----------|-----------------------------|------------------------------|--------------------------------------|--------------------------------------|---------------|------------|--|
| BACK TO LIST |           | Gathering A                 | Account Info                 |                                      |                                      |               |            |  |
|              |           | Gathering Type              |                              |                                      | SCHEDULED Memorial / Funeral Service |               |            |  |
|              |           | Coordinator First Name      |                              |                                      | Andrea                               |               |            |  |
|              |           | Coordinator Last Name       |                              |                                      | Resnick                              |               |            |  |
|              |           | Phone Number                | Phone Number                 |                                      |                                      | (888)888-8888 |            |  |
|              |           | Email Address               |                              |                                      | andrea@s2brands.com                  |               |            |  |
|              |           | Deceased Name<br>Event Name |                              |                                      | John                                 | Middle Nam    | Doe        |  |
|              |           |                             |                              |                                      | In Memory of John Doe                |               |            |  |
|              |           | Time                        |                              | (                                    | 06/30/202                            | 1 🗐 1:00      | PM         |  |
|              |           | Timezone                    |                              | (GMT-4:00) Eastern Time (US and Cana |                                      |               | and Canada |  |
|              | Record th |                             | ord the Event Automatically? |                                      | ~                                    |               |            |  |